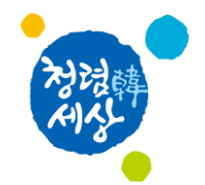

# 사용자 매뉴얼 (포인트닉스)

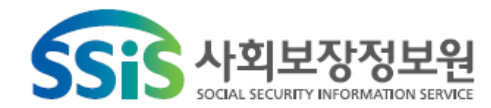

◆ 진료정보교류 접속 ••••••••••••••••••••• ◆ 교류문서 작성/전송 •••••••••••••••••••• 10 ◆ 교류문서 내역/상세조회 ••••••••••••••••••••••• - 2 -

목 차

## 진료정보교류 설정

[메뉴위치] 메인화면-코드 입력

| 💮 NixPen ( | Chart (포인트닉스) [홍길동]Tel: , , 7 | 가입자명  | : Addr. (106.07M | (123112  | 111111 | 1)       | -             |          |     |      |          |            |        |        |            |            |            |     |         |     |    |             |                  |          | - 0    | X         |
|------------|-------------------------------|-------|------------------|----------|--------|----------|---------------|----------|-----|------|----------|------------|--------|--------|------------|------------|------------|-----|---------|-----|----|-------------|------------------|----------|--------|-----------|
| 🛛 🖄 차트괸    | 리 🛄 지원업무 🎦 지시업무 🏢 계           | 다료관리  | 📙 툴 업그레          | )  5 🔂 E | 로가기    | 🗂 쇼핑몰    | <u> [</u> 도움말 |          |     |      |          |            |        |        |            |            |            |     |         |     |    |             | 106.0            | 17 N -   | 2환     | 11:22     |
| 2018 1     | 2 3 4 5 6 7 8 9 10            | 11 12 | Color            |          | N      | 삼        |               | 가        | 계도  | Ē    |          | 1          | Ċ      | 기초김    | 법사         |            |            |     | 좌우검사    |     | 1  | 01          | 91 4             |          | 8월<br> | 2018      |
| 2017 1     | 2 3 4 5 6 7 8 9 10            | 11 12 | ▼ □ 화면보호         | 1        |        |          | š긜동           | 2018-08- | -07 |      | 13.0     | 비인:        | 후과     |        |            | ~ ~        |            |     |         |     | ~  | 1<br>2<br>1 | 펄 오              | t ♀<br>1 | 푹<br>2 | 금도        |
| Slip       | Hx P/I Dis M                  | edi   | Rt               | 01.보호    | 외래     |          | 01.초진         | 0.등록     | 릒구분 | •    | 00.7     | 분없음        | 8      |        |            |            |            |     |         |     | *  | 5           | 6 <u>초</u>       | 7 8      | 9      | 10 11     |
| 2. 2년      | 00. Ali                       | ~     |                  | 김사일      | 자 횟    | 수 체중     | 신장            | 혈압       | 체온  |      | į.       |            |        | i.     |            | i.         |            |     | (       | 0   | -  | 12          | 13               | 14 15    | 16     | 17 18     |
| 코드         | 내용                            | Dos   | Day Dv C L       |          | -07 01 |          |               |          |     |      |          |            |        | 1      |            |            |            |     |         |     |    | 19          | 20 2             | 21 22    | 23     | 24 25     |
| (13,1)     | 2018-08-07[Dr.포인트]            | 초진    |                  |          |        |          | 1             | a        |     |      | _        |            |        |        | 1000       |            |            |     |         | -   |    | 26          | 21 0             | 18 29    | 50     | 51        |
| H16.13     | 점상 각막염                        |       | 20180807^01      |          | Cha    | rt       | G             | iraph    |     |      |          | Mem        | 10     |        | Rem        | nark       |            |     | LabHead | ł   |    | 2018-0      | 18-07 •          | E F      |        | •         |
| H16.28     | 기타 각막결막염                      |       | 20180807^01      |          |        |          |               |          |     |      | Pa       | st Hi      | istory |        |            |            |            |     |         |     | -  |             |                  |          |        |           |
| H01.09     | 상세불명의 안검염                     |       | 20180807^01      |          |        |          |               |          |     |      |          |            | 001000 |        |            |            |            |     |         |     | -  |             | •   <del>^</del> | 답   1    | ∃+     | , 예약      |
| H25.19     | 노년성 핵백내장, 상세불명 부위             |       | 20180807^01      |          |        |          |               |          |     |      |          |            |        |        |            |            |            |     |         |     |    | ☑ 오         | ≣일자 I            | 1정       |        |           |
| H52.1      | 근시                            |       | 20180807^01      |          |        |          |               |          |     |      |          |            |        |        |            |            |            |     |         |     |    | 0.All       |                  | 00.ALL   |        | 0.ALL     |
| H52.21     | 규칙난시                          |       | 20180807^01      |          |        |          |               |          |     |      |          |            |        |        |            |            |            |     |         |     | •  | 0 0         |                  |          | a 11   | ⊣⊾ 생▲     |
| 035        | 각막곡율측정                        | 1     | 1 0              |          | _      |          | напа          |          | 0   | TI   | n /n .o. | TI         |        | ורוב   | ETH        | 71-#       | AL-LUO     | 101 |         |     |    | 0 1         | 121At            | 내 파 건    | 2 Ala  | 2 -       |
| 04561      | 파클캅셀                          | 3     | 3 3181 1         | <u>.</u> | -      |          | 20            |          | Ŧ   | 과    | R/U 3    | 신          | 1 도 봐  | 걸봐     | <b>₩</b> 8 | 기오         | 3041       | 12  | 상업구문    | 11  | 2  | 1           |                  | اكم      |        |           |
| 00023639   | 바리다제정                         | 3     | 3 3181 1         | H16.1    | 3 점    | 상 각막염    |               |          |     |      |          | 13.0       | 기비인 🔺  | 5.기타   | •          |            |            | _   | 0.기타    | -   | 4  | 2           |                  |          | _      |           |
| 645300931  | 솔코린점안액(솔코세릴120농               | 1     | 1 0134 1         | H16.2    | 8 7    | 타 각막결덕   | 박염            |          |     |      |          | 13.0       | )비안 🗸  | 5.기타   | •          |            |            |     | 0.기타    | •   | _  | 3           |                  |          |        |           |
| 030        | 세극등현미경검사                      | 1     | 1 0              | H01.0    | 9 성    | 세불명의 연   | 안검염           |          |     |      |          | 13.0       | 기비인 🗸  | 5.기타   | •          |            |            | 1   | 0.기타    | •   |    | 4           |                  |          |        |           |
| (13,1)     | 2018-04-25                    |       |                  | H25.1    | 9 노    | 년성 핵백L   | H장, 상세불       | 명 부위     |     |      |          | 13.0       | )비안 🗸  | 5.기타   | •          |            |            | 1   | 0.기타    | -   |    | 5           |                  | _        |        |           |
| H16.13     | 점상 각막염                        |       | 20180425^01      | H52.1    | 2      | Ч        |               |          |     |      |          | 13.0       | ))비안 🕶 | 5.기타   | •          |            |            | 1   | 0.기타    | •   |    | 0           |                  |          | -      |           |
| H16.28     | 기타 각막결막염                      |       | 20180425^01      | H52.2    | 1 7    | 칙난시      |               |          |     |      |          | 13.0       | ))비안 🗸 | 5.기타   | •          |            |            | 1   | 0.기타    | *   | -  | 1           |                  |          | _      |           |
| H01.09     | 상세불명의 안검염                     |       | 20180425^01      | 1        |        |          |               |          |     |      |          | 00.        | •      | 0.기타   | •          |            |            | 1   | 0.기타    | -   |    | 0           | -                | _        |        |           |
| H25.19     | 노년성 핵백내장, 상세불명 부위             |       | 20180425^01      |          |        |          |               |          |     |      |          | 00.        | -      | 0.기타   | •          |            |            | 1   | 0.기타    | -   |    | 10          | -                |          |        |           |
| H52.1      | 근사                            |       | 20180425^01      | -        |        |          |               |          |     | П    | nn       | 00.        | •      | 0.71EF | •          | -          |            | 1   | 0.71EF  | -   | -  | 11          |                  |          |        |           |
| 2          | F: NSS(OU)                    |       |                  |          | 20     |          | o             |          |     |      | 0.84     | 0 11       |        | 보      |            | - 분        | 화 (        | 김 추 |         |     |    | 12          |                  |          |        |           |
| 001        | 정밀안저검사[편측]                    | 2     | 1 0              |          | 5      | LH :     | 8 AH:U/U      | UC       | IS  | Day  | 육입       | C W        | Unit   | 부      | 성구고:       | =   휴      | . 장 (      | 한 기 | 사용명권기   | 1 2 | 5° | 13          | -                |          |        |           |
| 035        | 각막곡율측정                        | 1     | 1 0              |          | 20     | 18-08-07 |               |          |     |      |          |            |        |        |            |            |            |     |         |     |    | 14          | -                |          |        |           |
| 04561      | 파클캅셀                          | 3     | 3 3181 1         | 035      | 긱      | 막곡율측정    |               |          | 1   | 1    |          |            |        | 0      | E6870      | 31         | 1 14       | 0   | 1       |     |    | 15          | -                |          | 1      |           |
| @@023639   | 바리다제정                         | 3     | 3 3181 1-        | 04561    | Ī      | 클캅셀      |               |          | 3   | 3    | 31810    | ) 🖌        | 10     | 0      | 65120200   | 10 12      | 2 0        | 3   | 3 )     | 0   |    | 16          |                  | _        |        |           |
| EZ796      | 안구광학단층촬영[편측]                  | 2     | 1 0              | 00023    | 639 H  | 리다제정     |               |          | 3   | 3    | 31810    | ) <b>/</b> | /1정    | 0      | 64470062   | 0 12       | 2 0        | 3   | 3       | 0   |    | 17          | -                |          |        |           |
| 1A211      | 의뢰환자관리료-의원                    | 1     | 1 0              | 64530    | 0931 솔 | 코린점안액    | (솔코세릴12       | 0농출      | 1   | 1    | 01340    | ) <i>V</i> | /5mL/병 | 0      | 64530093   | 11 13      | 3 0        | 4   | 3       | 0   |    | 18          |                  |          | 1      |           |
| (13,1)     | 2018-04-23                    | 초진    |                  | 030      | М      | 극등현미경    | 검사            |          | 1   | 1    |          |            |        | 0      | E6810      | 31         | 1 0        | 0   | 1       |     |    | 19          |                  |          |        |           |
| H16.13     | 점상 각막염                        |       | 201804231 2      | TA211    | 의      | 뢰환자관리    | 료-의원          |          | 1   | - 81 |          |            |        | 0      | TA211      | l          | 4 0        | 0   | 1       |     |    | 20          |                  |          |        |           |
| H16.28     | 기타 각막결막염                      |       | 20180423^01      |          |        |          |               |          |     |      |          |            |        |        |            |            |            |     |         |     |    | 21          |                  |          |        |           |
| H01.09     | 상세불명의 안검염                     |       | 20180423^01      |          |        |          |               |          |     |      |          |            |        |        |            |            |            | 1   |         |     |    | 22          |                  |          |        | -         |
|            | MPE(OU)                       |       |                  |          |        |          |               |          |     |      |          |            | 8      |        |            |            |            |     |         |     | -  |             |                  |          |        |           |
| . 종료       |                               | 예약    | 🔑 집계             | 🗿 대기     |        | 색인       | View          | 🛃 저장     |     | •3•  | 화상       |            | 😕 접수   |        | 백신         | <b>∛</b> ₽ | <u>i</u> # |     | 입원 [    | 심시  | ł  | 📑 김         | AF []            | 🗃 Paper  | •      | • TI AI • |

📁 메뉴 및 업무순서

● 수가청구코드 입력

의뢰/회송에 관한 수가 청구를 위해서는 다음과 같이 설정합니다.

진료정보교류 메뉴 접속 전,

 해당환자를 불러옵니다.
 의뢰서 발행 당일 차트에 '의뢰환자 관리료' IA211 코드를 입력합니다.
 \* 코드 사용 후 청구 시 명세서에 MX999가 자동 발생 됩니다.

※ 의뢰환자관리료를 사용하는 당일, '진료의뢰서(진료정보교류시스템)' 문서도 저장되어 있어야 합니다.

## 진료정보교류 접속

==

[메뉴위치] 메인화면-지원업무-진단서

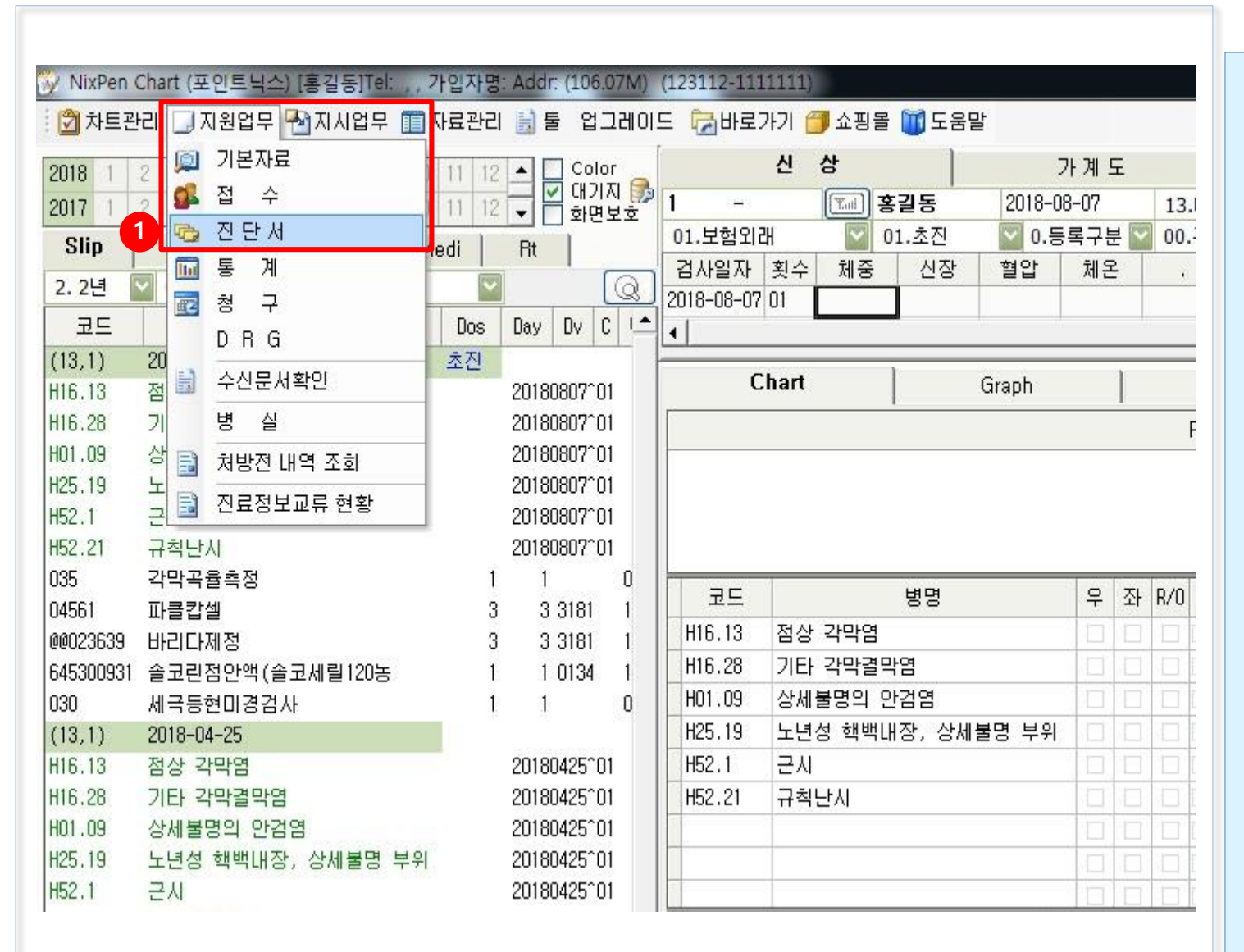

🕖 메뉴 및 업무순서

#### • 진료정보교류 화면 접속

진료정보교류를 하기 위해서는 다음과 같은 방법으로 접속합니다.

 메인화면 맨위 메뉴에서 지원업무-진단서를 클릭합니다.

# 진료정보교류 접속

#### [메뉴위치] 메인화면-지원업무-진단서-진료정보교류-진료의뢰서

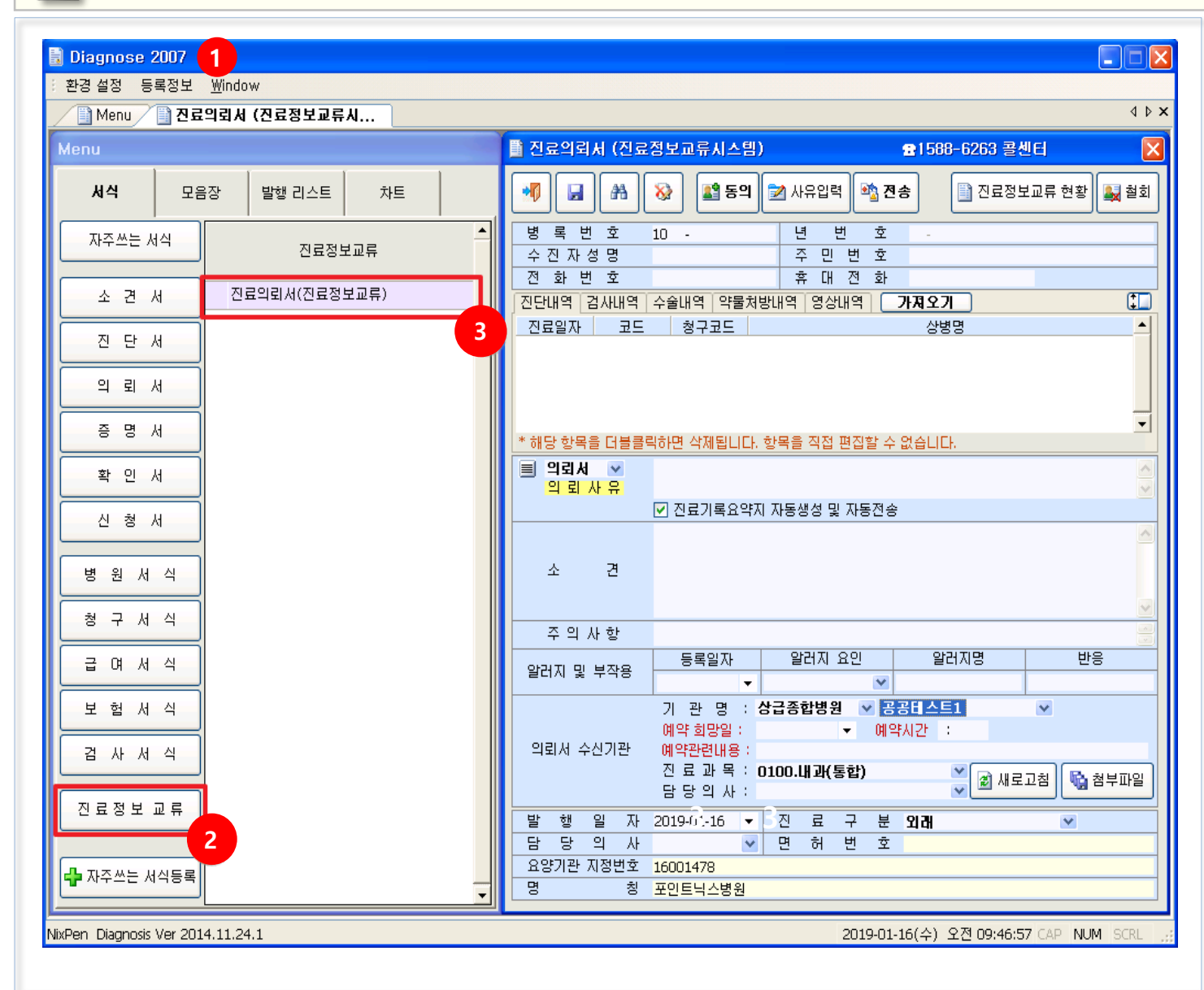

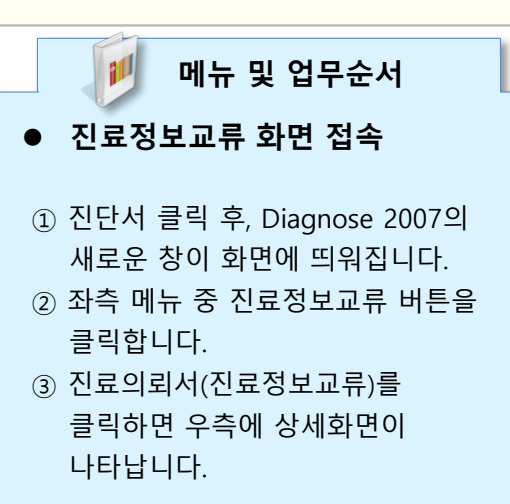

# 진료정보교류 문서 작성

[메뉴위치] 메인화면-지원업무-진단서-진료정보교류-진료의뢰서

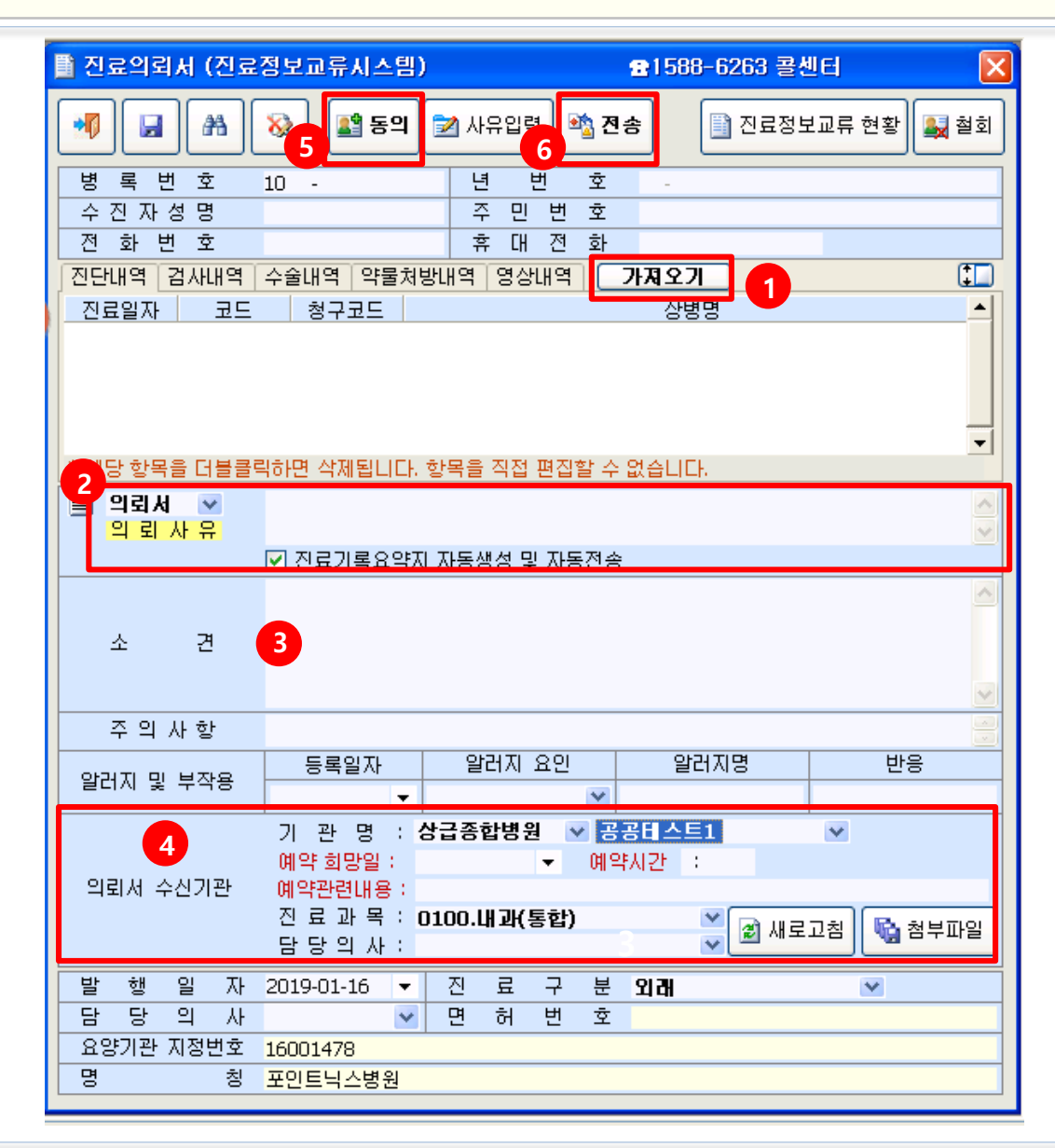

마뉴 및 업무순서
교류 문서 작성
기자 주오기] 버튼을 클릭 후, 진단, 검사, 수술,약물 처방 내역을 가져옵니다.
교류문서의 종류를 선택하고 의뢰사유를 작성합니다.
기타 진단내용항목을 기입합니다.
의뢰서 수신기관 항목을 모두 입력 합니다. (기관 및 예약정보, 과목, 의사)
[환자서명]을 눌러 동의를 받습니다.
[전송]을 눌러 해당 수신기관에 교류 문서를 전송합니다.

# 진료정보교류 문서 작성

#### [메뉴위치] 메인화면-지원업무-진단서-진료정보교류-진료의뢰서

| Ment Ment                                                                                     | u 🔄 진료의뢰서 (진료정보교                                                                                                    | 류시스템                                      | [의뢰서] Cha                                          | rt 가져오                 | 21                                 |                                                   |                                                                                                    |                                                                                                    |                                                           |                     |                                      |                         |           | 4 Þ   |
|-----------------------------------------------------------------------------------------------|----------------------------------------------------------------------------------------------------|-------------------------------------------|----------------------------------------------------|------------------------|------------------------------------|---------------------------------------------------|----------------------------------------------------------------------------------------------------|----------------------------------------------------------------------------------------------------|-----------------------------------------------------------|---------------------|--------------------------------------|-------------------------|-----------|-------|
| ] [의뢰서]                                                                                       | Chart 가져오기                                                                                                    |                                           |                                                    | 1                      | ( <u>0</u> )                       | 서 (진료정)                                           | 보교류시스펨 20                                                                                           | 17년                                                                                                    | 5)                                                        | 101                 | 588-626                              | 3 플센터                   |           | 1     |
| Necive                                                                                        | 자 또는 대상하므로 로란치세요                                                                                                    |                                           |                                                    |                        |                                    |                                                   |                                                                                                    |                                                                                                    | . <u> </u>                                                |                     |                                      |                         |           |       |
| 2017                                                                                          |                                                                                                    | 0.0                                       | 10 11 12 0                                         | •0                     |                                    | 23                                                | 🐼 🏙 환지                                                                                              | 다시명                                                                                                    | 심평원칭                                                      | 범구 8                | 이 전송                                 | 진료정:                    | 보고류 현황    | 철정    |
| 2017                                                                                          | 1 2 3 4 5 6 7                                                                                                    | 8 9                                       | 10 11 12                                           | 64                     | -                                  | 9 ÷                                               | 2                                                                                                   |                                                                                                    | ы                                                         | H 1                 | 20                                   | 17.0012                 |           |       |
| 2010                                                                                          |                                                                                                    | 0 9                                       |                                                    |                        | 진자                                 | 성명                                                | 222                                                                                                 |                                                                                                    | 주민                                                        | <u>н</u>            | 2 85                                 | 010 0012                |           |       |
| 0.2715                                                                                        | ▼ 00. All ▼                                                                                                    | 0. All                                    |                                                    | 71                     | 하                                  | 비호                                                | 0                                                                                                   | _                                                                                                    | \$ D                                                      | 71 1                | E 01                                 | 0                       | 1         |       |
| Code                                                                                          | Content                                                                                                    | Dos                                       | Day Dy C                                           | 지다                     | 10.01                              | 211110                                            | A0189 95                                                                                            | 11111                                                                                                    |                                                           | 717197              |                                      |                         |           | 120   |
| (12.1)                                                                                        | 2017 10 22                                                                                                    | - 21                                      |                                                    | 71                     | 표일자                                | 25                                                | 친구모드                                                                                                | 148                                                                                                    |                                                           |                     | _                                    | 상병명                     |           |       |
| 104.2                                                                                         | Acute brynostrachetis                                                                                                    | 199.12                                    | 20171023001                                        | 2017                   | -10-2                              | 3 304.2                                           | 304.2                                                                                               | Acu                                                                                                    | te uryngo                                                 | tracheit            | is                                   |                         |           |       |
| 138.11                                                                                        | Polyp of Jarvnx                                                                                                    |                                           | 20171023^01                                        | 2017                   | -10-2                              | 3 J38.11                                          | J38.11                                                                                              | Poly                                                                                                    | p of larym                                                | x                   |                                      |                         |           | _     |
|                                                                                               | 농간지러움, 울옷을 재매기가장,                                                                                                    |                                           |                                                    |                        |                                    |                                                   |                                                                                                    |                                                                                                    |                                                           |                     |                                      |                         |           |       |
| -                                                                                             | Phy., granul mild Both                                                                                                    |                                           |                                                    |                        |                                    |                                                   |                                                                                                    |                                                                                                    |                                                           | 1                   |                                      |                         |           |       |
|                                                                                               | 비인장 내시경                                                                                                    |                                           |                                                    | - 695                  | 5 <b>5</b> 41                      | 8 대통물직하                                           | 면 삭제됩니다. 항                                                                                          | <b>목을</b> 집                                                                                                    | 접 편집할 수                                                   | 없습니                 | 다.                                   |                         |           |       |
| -                                                                                             | L)lasla poltp                                                                                                    |                                           |                                                    |                        | oi at 14                           |                                                   | 의뢰사유                                                                                                |                                                                                                    |                                                           |                     |                                      |                         |           | -     |
| -                                                                                             | pale mucosa                                                                                                    |                                           |                                                    |                        | 의퇴지                                | W 8                                               |                                                                                                    |                                                                                                    |                                                           |                     |                                      |                         |           |       |
|                                                                                               | Watery rhinorrhea                                                                                                    |                                           |                                                    |                        |                                    |                                                   |                                                                                                    |                                                                                                    |                                                           |                     |                                      |                         |           |       |
| -                                                                                             | reacting managements                                                                                                    |                                           |                                                    |                        |                                    |                                                   | 소견                                                                                                  |                                                                                                    | /                                                         |                     |                                      |                         |           |       |
| -<br>A2505532                                                                                 | 21 뮤코렌정                                                                                                    | 3                                         | 31                                                 |                        | 소                                  | 2                                                 | 소견                                                                                                  |                                                                                                    | /                                                         |                     |                                      |                         |           |       |
| A2505532                                                                                      | 21 유로변정<br>51 보르다저장용정                                                                                                    | 3                                         | 31<br>31                                           |                        | 소                                  | 2                                                 | 소견                                                                                                  | /                                                                                                    |                                                           |                     |                                      |                         |           |       |
| -<br>A2505532<br>A2505556<br>A1280464                                                         | 21 유모백정<br>51 보로다제장용정<br>61 파리벤정10 mg                                                                                                    | 3                                         | 31<br>31<br>11                                     |                        | 소<br>주 의                           | 견사학                                               | 소견<br>주의사항                                                                                          | /                                                                                                    | /                                                         |                     |                                      |                         |           |       |
| -<br>A2505532<br>A2505556<br>A1280464<br>67030216                                             | 21 유모엔정<br>51 보로다제장용정<br>51 파리엔정10mg<br>51 레보로트역(레보세티리진염<br>자산부분(아려드는 것부 다                                                                             | 3<br>3<br>1                               | 31<br>31<br>11                                     |                        | 소<br>주 의                           | 견<br>사 항                                          | 소견<br>주의사항                                                                                          | /                                                                                                    | 0.017                                                     | 0.01                |                                      | 001770                  |           |       |
| -<br>A2505532<br>A2505556<br>A1280464<br>67030216<br>S0022<br>E7540                           | 21 유모엔정<br>51 보로다제장음정<br>51 파리엔정10mg<br>51 레보코트역(레보세티리진염<br>장상봉합을(안역또는정부,단<br>페이과정소)                                                                   | 3<br>3<br>1<br>1                          | 31<br>31<br>11<br>11                               | 952                    | 소 주 의                              | 견<br>사항                                           | 소견<br>주의사향<br>등록일자                                                                                  |                                                                                                    | 알러지                                                       | <u>요</u> 인          | _                                    | 알러지명                    | 반응        |       |
| -<br>A2505532<br>A2505556<br>A1280464<br>67030216<br>S0022<br>E7540<br>F7586                  | 21 유모엔정<br>51 보로다제장용정<br>51 파리엔정10mg<br>51 레보코트액(레보세티리진영<br>장상봉합을(안면또는경부,단<br>비인강경권사:                                                                  | 3<br>3<br>1<br>1<br>1<br>1                | 31<br>31<br>11<br>11<br>1<br>1                     | 알길                     | 소<br>주 의<br>버지 명                   | 건<br>사 함<br>1 4 4 8                               | 소견<br>주의사항<br>동록알자<br>2017-05-01                                                                    | • 2                                                                                                    | 알려지                                                       | 요인<br>[-            | 2                                    | 알러지명                    | 반응        |       |
| -<br>A2505532<br>A2505556<br>A1280464<br>67030216<br>S0022<br>E7540<br>E7586<br>636           | 21 유모엔정<br>51 보로다제장송정<br>51 보로다제장송정<br>51 패리엔정10mg<br>51 레보코트역(레보세티리진영<br>장상봉합을(안면또는경부,단<br>비인강경검사:<br>루두직달경검사:<br>유고민정100mg(부왕)                       | 3<br>3<br>1<br>1<br>1<br>1<br>1           | 31<br>31<br>11<br>11<br>1<br>1<br>1<br>1           | 알?                     | 소<br>주 의<br>배지 및                   | 건<br>사 함<br>1 부작용                                 | 소견<br>주의사항<br>동록일자<br>2017-05-01<br>기 관 명                                                           | • Q                                                                                                    | 알러지<br>'물<br>맛트닉스1                                        | 요인<br>[             | 2                                    | 알러지명                    | 반응        |       |
| -<br>A2505532<br>A2505556<br>A1280464<br>67030216<br>50022<br>E7540<br>E7586<br>636<br>B0010  | 21 유모엔정<br>51 보로다제장송정<br>51 보로다제장송정<br>51 패리엔정10mg<br>51 레보코트역(레보세티리진영<br>장상북합을(안면또는경부,단<br>비인강경검사:<br>루두직달경검사:<br>유리전3100mg(부장)<br>요일반검사4종까지          | 3<br>1<br>1<br>1<br>1<br>1<br>1           | 31<br>31<br>11<br>1<br>1<br>1<br>1<br>1<br>1<br>3  | 815                    | 소 주 의                              | 건<br>사 함<br>1 1 4 4 8                             | 소견<br>주의사함<br>동록일자<br>2017-05-01<br>기 관 명<br>여약 회당일 :                                               | • 94<br>: 포:<br>20                                                                                                    | 알러지<br>'물<br>컨트닉스1<br>17-11-20                            | <u>ଛ</u> ଥ<br>୍ୟ    | 고<br>비약시긴                            | 알러지명<br>12:30           | 반응        |       |
| -<br>A2505532<br>A2505556<br>A1280464<br>67030216<br>50022<br>E7540<br>E7586<br>636<br>B0010  | 21 유로변정<br>51 보르다제장음정<br>51 보르다제장음정<br>51 레보코트액(레보세티리킨영<br>장상북함말(안면뜨는경부,답<br>비인강경검사:<br>루두직달경검사:<br>유로핀장100mg(부중)<br>요일반검사4종까지                         | 3<br>1<br>1<br>1<br>1<br>1<br>1           | 31<br>31<br>11<br>1<br>1<br>1<br>1<br>1<br>1<br>3  | 알려                     | 소<br>주 의<br>버지 명<br>뢰서 :           | 건<br>사 함<br>1 1 1 1 1 1 1 1 1 1 1 1 1 1 1 1 1 1 1 | 소견<br>주의사학<br>등록일자<br>2017-05-01<br>기 관 명<br>예약 최당일 :<br>예약관련내용<br>고 교 문                            | • 9<br>: 포1<br>20<br>: 알려                                                                                                    | 알려지<br>물<br>번트닉스1<br>17-11-20<br>지명                       | 요인<br>[<br>• 1      | 2<br>1<br>1<br>9<br>1<br>9<br>1<br>2 | 알려지명                    | 반응        |       |
| -<br>A2505532<br>A2505556<br>A1280464<br>67030216<br>50022<br>E7540<br>E7586<br>636<br>B0010  | 21 유로변정<br>51 보르다제장용정<br>51 보르면정10mg<br>51 레보르트역(세보세티리킨잼<br>정상북한을(안면뜨는경부,단<br>비인강경험사:<br>무두직달경검사:<br>유로핀경100mg(부응)<br>요일반검사4중까지                        | 3<br>3<br>1<br>1<br>1<br>1<br>1<br>1      | 31<br>31<br>11<br>11<br>1<br>1<br>1<br>1<br>1<br>3 | 91<br>92               | 소<br>주 의<br>버지 명<br>뢰서 :           | 견<br>사 함<br>- 부작용<br>수신기관                         | 소견<br>주의사학<br>등록일자<br>2017-05-01<br>기 관 명<br>예약최당일 :<br>예약환련내용<br>건 료 과 목<br>당 당 의 사                | <ul> <li>▼</li> <li>♀</li> <li>♀</li> <li>♀</li> <li>♀</li> <li>♀</li> <li>♀</li> <li>♀</li> <li>♀</li> </ul>                                                    | 알러지<br>'물<br>15트닉스1<br>17-11-20<br>지명<br>.내과              | 요인<br>• 1           | 2<br>비약시긴                            | 알러지명<br>12:30           | 반응        | 21(2) |
| -<br>A2505532<br>A2505556<br>A1280464<br>67030216<br>50022<br>E7540<br>E7586<br>636<br>B0010  | 21 유로변정<br>51 보르다제장용정<br>51 보르면정10mg<br>51 레보르트역(세보세티리진영<br>장상북한을(안면뜨는경부,단<br>비인강경험사:<br>후두직달경검사:<br>유로핀경100mg(부응)<br>요일반검사4중까지                        | 3<br>3<br>1<br>1<br>1<br>1<br>1<br>1      | 31<br>31<br>11<br>11<br>1<br>1<br>1<br>1<br>1<br>3 | 알<br>2<br>역<br>1<br>世  | 소<br>주 의<br>범지 및<br>뢰서 :           | 견<br>사 함<br>나무적용<br>수신기관                          | 소견<br>주의사함<br>등록일자<br>2017-05-01<br>기 관 명<br>예약최망일 :<br>예약찬련내용<br>건 료 과 목<br>당 당 의 사                | • 9<br>: <u></u> <u></u> <u></u> <u></u> <u></u> <u></u> <u></u> <u></u> <u></u> <u></u> <u></u> <u></u> <u></u> <u></u> <u></u> <u></u> <u></u> <u></u> <u></u> | 알러지<br>용<br>9도닉스1<br>17-11-20<br>지명<br>,내과                | 요인<br>[• 1          | 고<br>비약시긴<br>도<br>도                  | 알러지명<br>12:30           | 반응        | 21(2) |
| -<br>A2505553<br>A2505556<br>A1280464<br>67030216<br>50022<br>E7540<br>E7586<br>636<br>B0010  | 21 유로변정<br>51 보르다제장용정<br>51 보르면정10mg<br>51 레보르트역(세보세티리킨연<br>5상북함말(안면뜨는경부,단<br>비인강경험사:<br>무두직달경검사:<br>유로민정100mg(부응)<br>요일반검사4중까지                        | 3<br>3<br>1<br>1<br>1<br>1<br>1<br>1      | 31<br>31<br>11<br>11<br>1<br>1<br>1<br>1<br>3      | 일간<br>약<br>탄<br>탄<br>탄 | 소<br>주 의<br>범지 명<br>뢰서 :<br>형<br>다 | 견<br>사항<br>1 + 488<br>수신기관<br>일 자<br>의 사          | 소견<br>주의사함<br>등록일자<br>2017-05-01<br>기 관 명<br>예약 최망일 :<br>예약찬련내용<br>건 료 과 목<br>당 당 의 사<br>2017-11-06 | • 9<br>20<br>: 92<br>: 01<br>:                                                                                                    | 알러지<br>응<br>15~4~1<br>17-11-20<br>지응<br>,내과<br>진 료<br>미 친 | 요인<br>• 1<br>구<br>퍼 | 기<br>비약시긴<br>도<br>분 외작               | 알러지명<br>12:30           | 반응        | 월(2)  |
| -<br>A25055532<br>A2505556<br>A1280464<br>67030216<br>50022<br>E7540<br>E7586<br>636<br>80010 | 21 유로변정<br>51 보르다제장용정<br>51 보르다제장용정<br>51 대체로로액(해보세티리진행<br>정상북한을(안면뜨는경부,단<br>비인강경험사:<br>무두직달경검사:<br>유로민경100mg(부응)<br>요일반검사4종까지<br>: 상병,검사,투약(원내/윤의),소견 | 3<br>3<br>1<br>1<br>1<br>1<br>1<br>1<br>1 | 31<br>31<br>11<br>11<br>1<br>1<br>1<br>1<br>3      | 일간<br>이 발 탑 00         | 소<br>주 의<br>범지 및<br>뢰서 :<br>평<br>당 | 건<br>사항<br>+ 구작용<br>수신기관<br>일 자<br>의 사<br>고정배수    | 소견<br>주의사함<br>등록일자<br>2017-05-01<br>기 관 명<br>예약최망일 :<br>예약천련내용<br>건 료 과 목<br>담 당 의 사<br>2017-11-06  | • 9<br>: 포1<br>: 20<br>: 알려<br>: 01<br>:                                                                                                    | 알러지<br>응<br>15 박수1<br>17-11-20<br>지명<br>,내과<br>진 료<br>면 허 | 요인<br>• 1<br>구<br>번 | 2<br>비약시간<br>보 외래<br>호               | 알러지명<br>12:30<br>에 새로고성 | 반응 응 정부파( | 실(2)  |

11 메뉴 및 업무순서 • 내역 가져오기 ① 진료의뢰서 상세화면에서 [가져오기] 버튼을 클릭 한 후, ② [모두 가져오기] 버튼 클릭 시 해당환자의 모든 내역을 가져올 수 있습니다. ③ 첨부파일 버튼을 선택 시 팝업창이 화면에 보여집니다. ④ 파일추가 버튼을 눌러 첨부파일을 추가 할 수 있으며, 최대 5개까지 가능합니다.

| NovPer | Diagnosis | Ver 20 | 14.11.24.1 |
|--------|-----------|--------|------------|
|--------|-----------|--------|------------|

| Na 4 | 병부파일             |    | $\times$ |
|------|------------------|----|----------|
|      | 파일경로             |    | -        |
| 1    | D:\_sample\a.jpg | 삭제 |          |
| 2    | D:\_sample\bjpg  | 삭제 |          |
|      |                  |    | -        |
|      | 파일추가 3 확인        | 닫기 |          |

# 동의 및 철회서 작성/전송

## 

#### [메뉴위치] 메인화면-지원업무-진단서-진료정보교류-진료의뢰서-환자서명

| 📑 진료의뢰서 (진료정보교류시스템) | ✿1588-6263 콜센터          | ×    |
|---------------------|-------------------------|------|
| 🚿 🖬 🦀 😵 🎦 동의 🖻      | ▲ 사유입력 🖄 전송 📑 진료정보교류 현황 | 🛃 철회 |
| 병 록 번 호 1 -         | 년 번 호 -                 |      |
| 수 진 자 성 명           | 주 민 번 호                 |      |
| 전화번호 ।              | 휴대전화.                   |      |

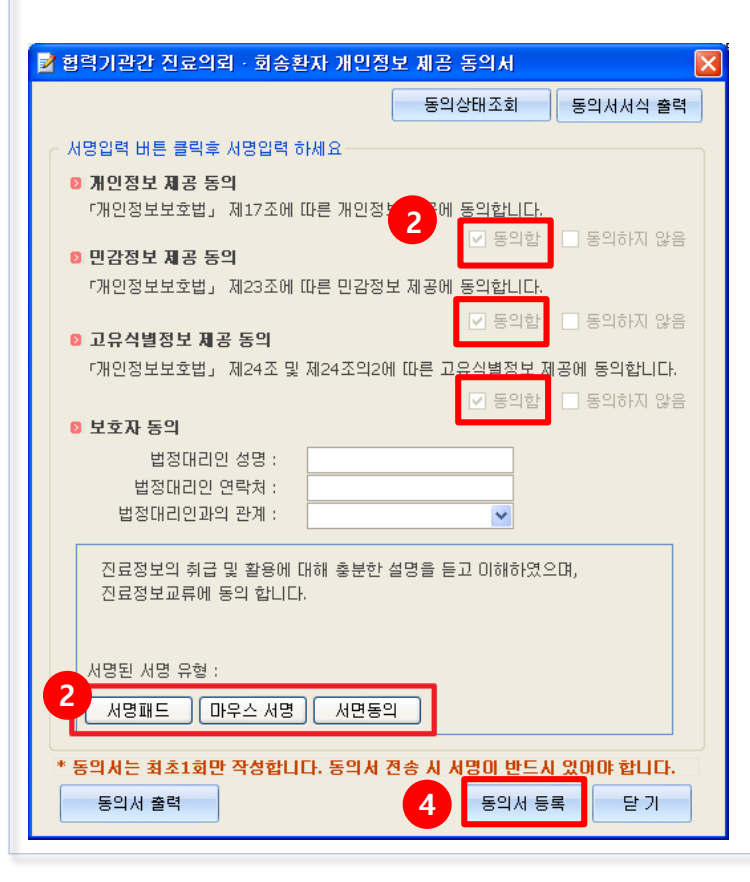

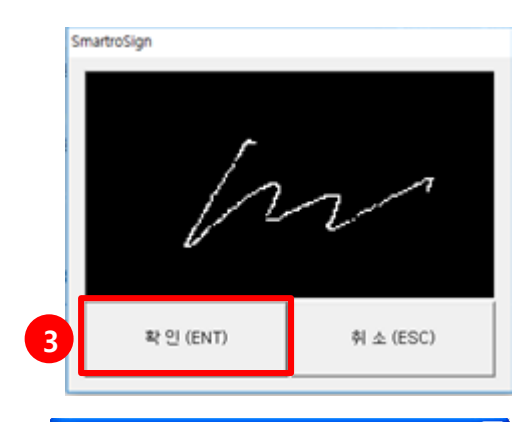

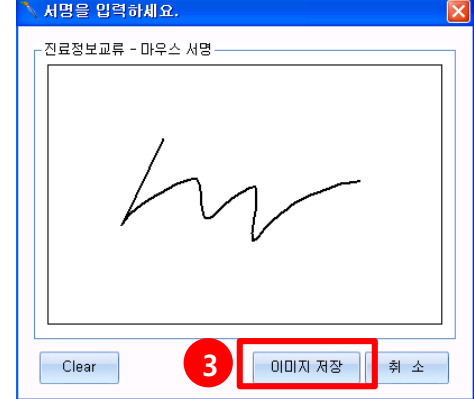

| 메뉴 및 업무순서                                                                              |
|----------------------------------------------------------------------------------------|
| ● 동의서 작성                                                                               |
| <ol> <li>[동의] 버튼을 클릭하면,</li> <li>진료정보교류를 위한 개인정보</li> <li>제공 동의서 화면이 띄워집니다.</li> </ol> |
| ② 각 항목에 동의함을 체크 한 후,<br>[서명 유형] 을 선택합니다.                                               |
| ③ 싸인패드 또는 마우스를 통해 직접<br>서명 후 [확인] 또는 [이미지저장]<br>버튼을 클릭합니다.                             |
| ④ [동의서등록] 버튼을 클릭합니다.                                                                   |
| * 동의 후 교류문서 전송이 가능합니다.                                                                 |
|                                                                                        |
|                                                                                        |

# 동의 및 철회서 작성/전송

#### [메뉴위치] 메인화면-지원업무-진단서-진료정보교류-진료의뢰서-철회

| 📑 진료의뢰서 (진료정보교류시스템) | 요1588-6263 콜센터 🛛 🚺 🔀                  |
|---------------------|---------------------------------------|
| 利 🛃 🏔 🐼 📓 동의 🍺      | 🛿 사유입력 🏽 🎕 <b>전송</b> 📄 진료정보교류 현황 🛃 철회 |
| 병록번호 10 -           | 년 번 호 -                               |
| 수 진 자 성 명           | 주 민 번 호                               |
| 저하버호                | 호 대 저 하                               |

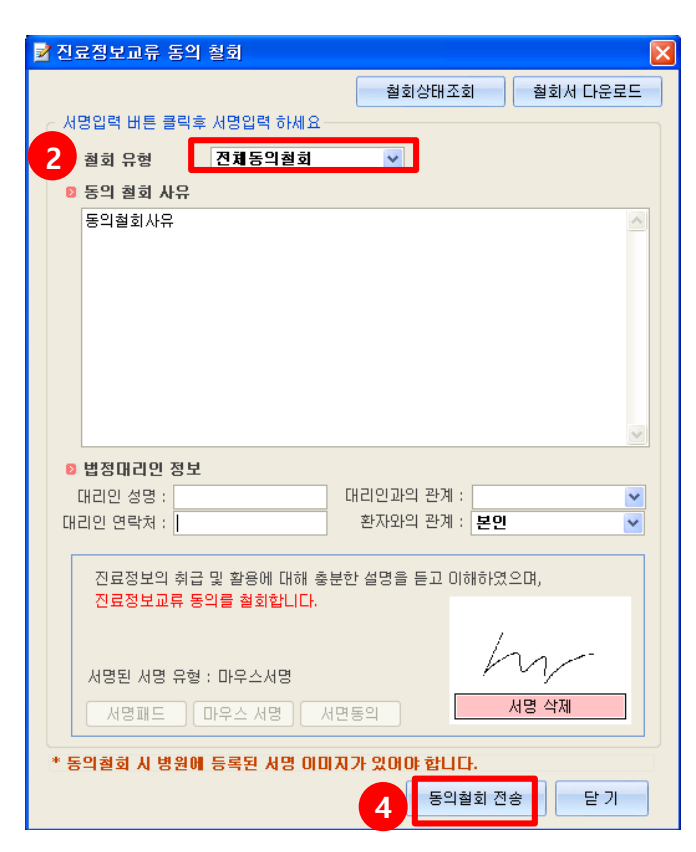

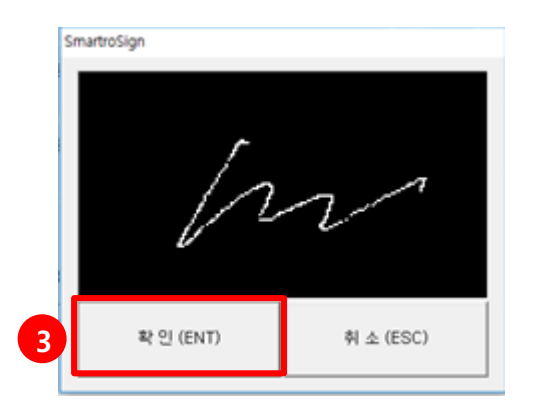

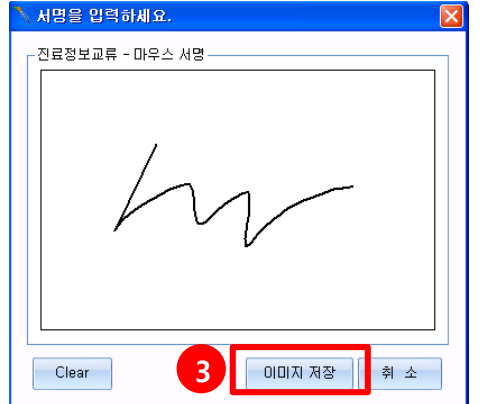

|     | 메뉴 및 업무순서            |
|-----|----------------------|
| •   | 척히서 자성               |
| •   |                      |
| 1   | [철회] 버튼을 클릭하면,       |
|     | 진료정보교류를 위한 개인정보      |
|     | 제공 동의서 화면이 띄워집니다.    |
|     |                      |
| 2   | 철회사유 입력 후,           |
|     | 철회 유형을 선택합니다.        |
|     | (전체동의철회/부분동의철회)      |
| * 전 | 컨체동의철회는 모든 기관의 동의를   |
| 철   | 회하는 것이며, 부분동의철회는     |
| ę   | 해지기관의 동의만 철회하는 것임    |
| _   |                      |
| 3   | 싸인패드 또는 마우스를 통해 직접   |
|     | 서명 후 [확인] 또는 [이미지저장] |
|     | 버튼을 클릭합니다.           |
|     |                      |
|     | [도이처히 저소] 비트은 크리하니다  |

④ [동의철회 전송] 버튼을 클릭합니다.

# 교류문서 공통

#### [메뉴위치] 메인화면-지원업무-진단서-진료정보교류-진료의뢰서-사유입력

| 🖹 진료의뢰서 (진료정보교류시스템) | 요1588-6263 콜센터 🛛 🔀           |
|---------------------|------------------------------|
|                     | ☆ 사유입력 ช 전송 ○ 진료정보교류 현황 ● 철회 |
| 병 록 번 호 10 -        | 년 번 호 -                      |
| 수 진 자 성 명           | 주 민 변 호                      |
| 저하버ㅎ                | 호대저하                         |

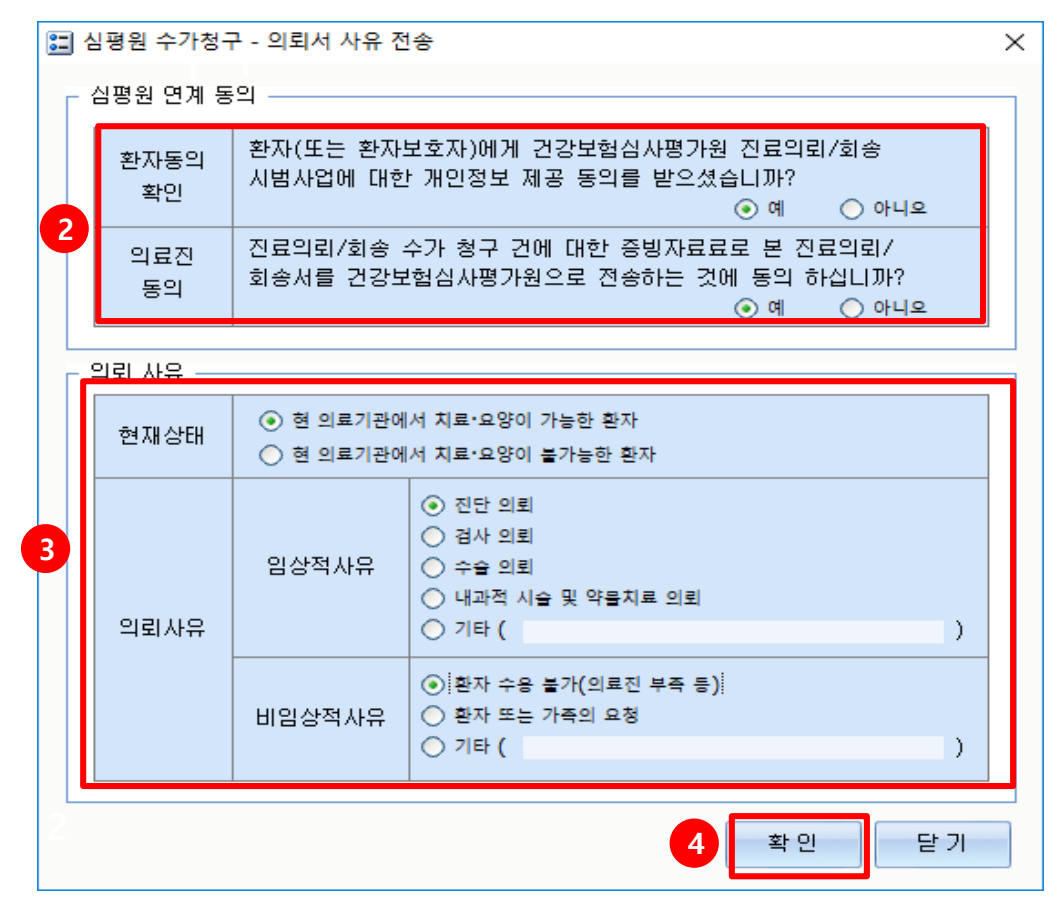

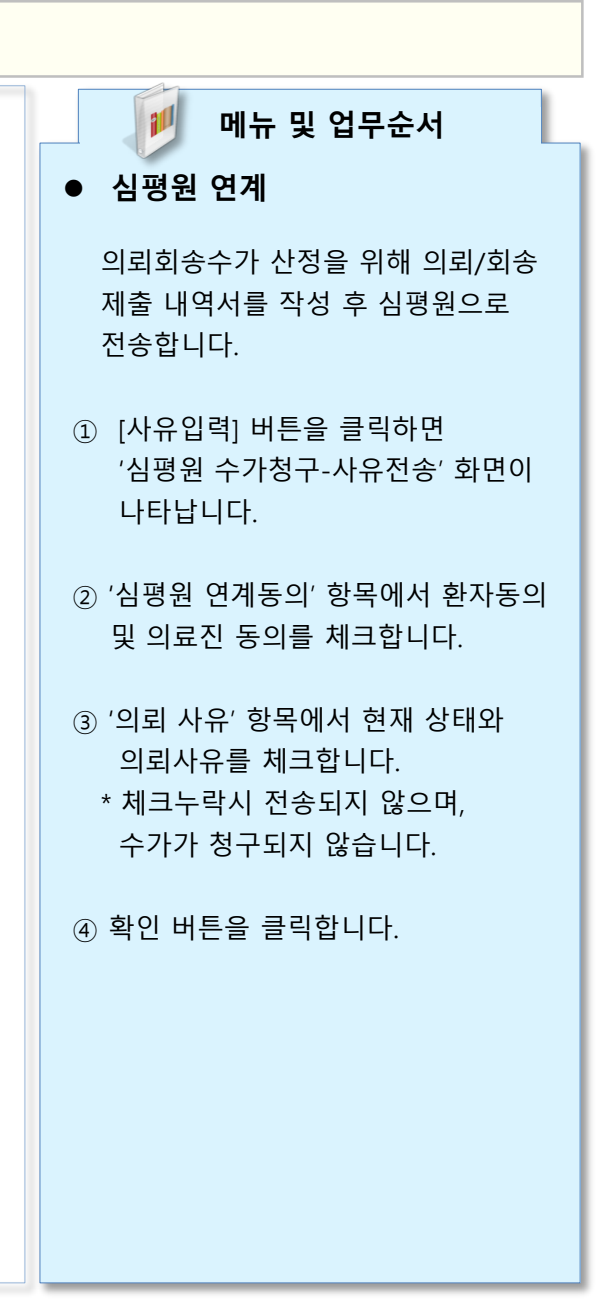

# 교류문서 공통

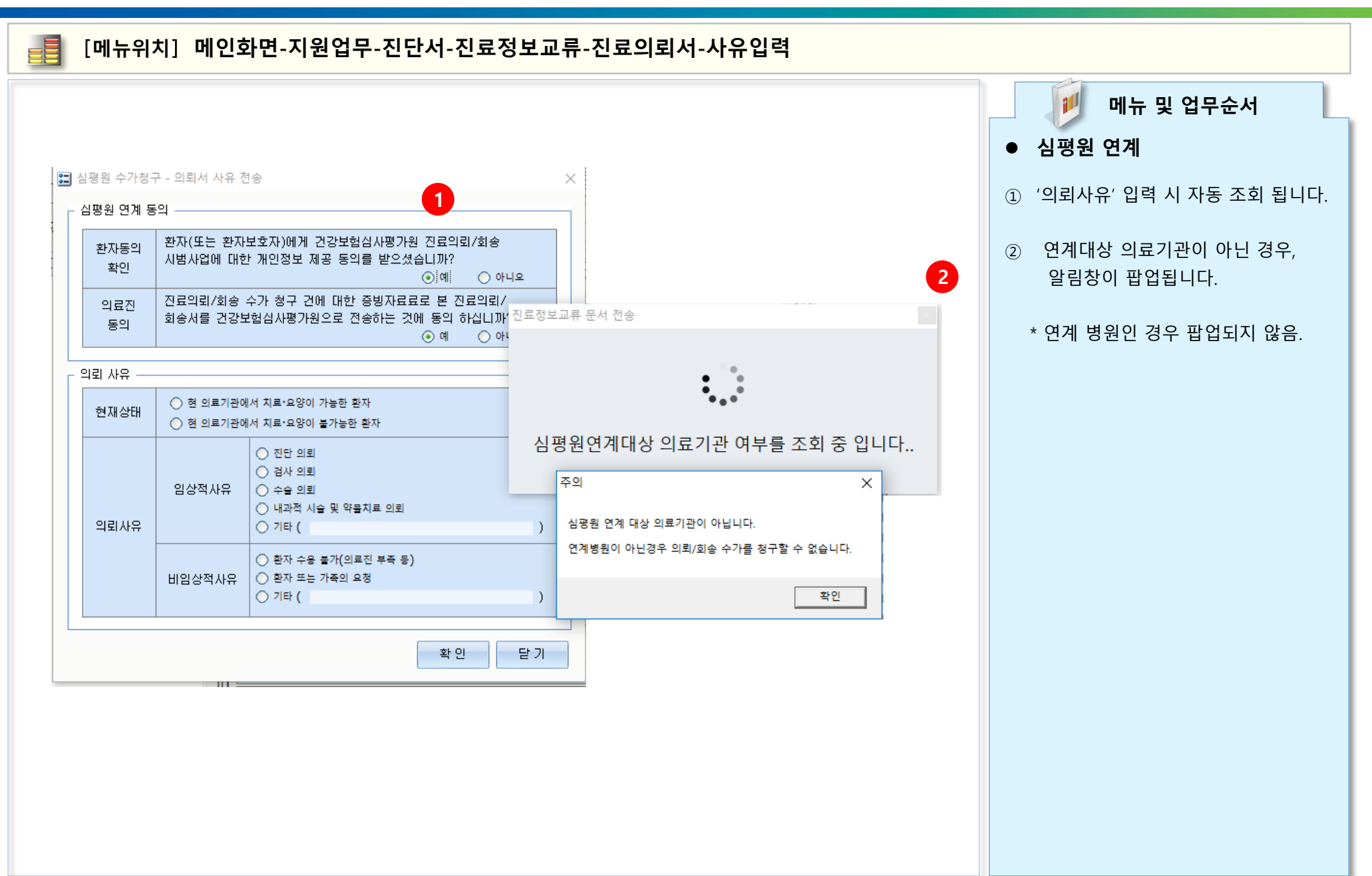

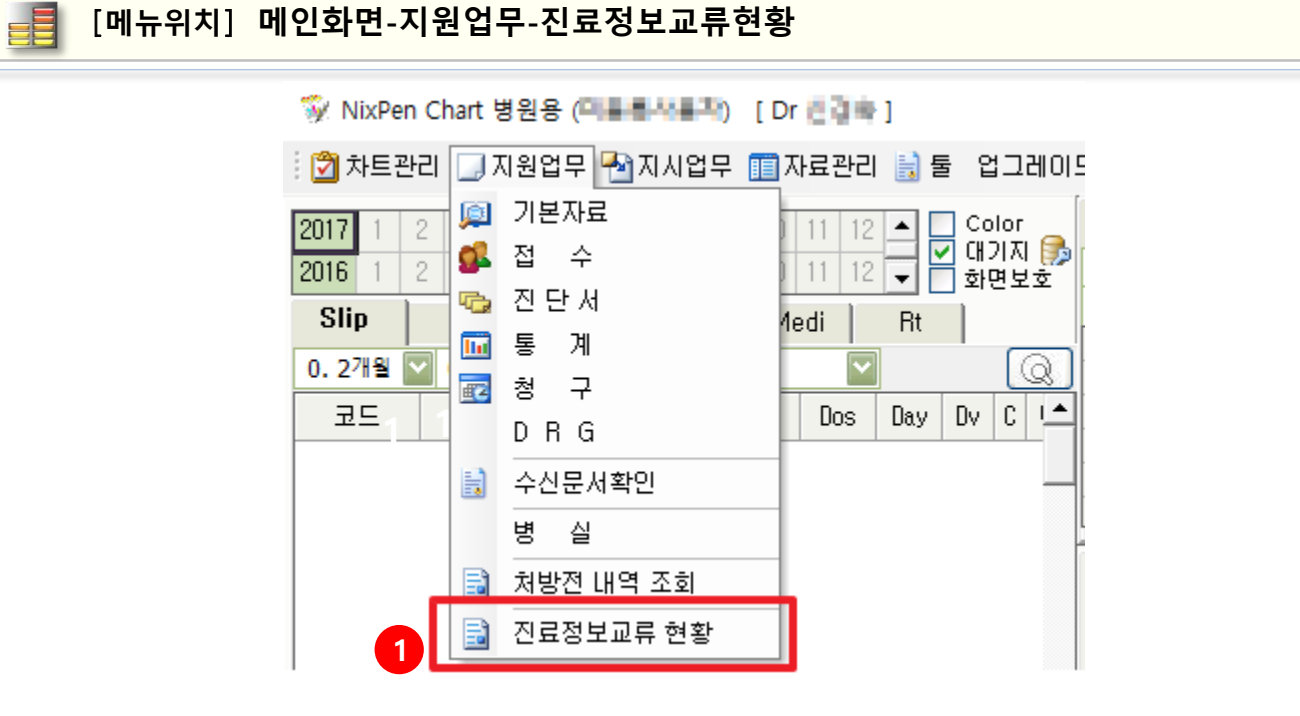

| 📑 진료의뢰서 (진료정보교류시스템) | ✿1588-6263 콜센터          | ×    |
|---------------------|-------------------------|------|
| 🚿 🛃 🏔 🐼 📓 동의 🍺      | 🛯 사유입력 🔤 전송 📄 진료정보교류 현황 | 🛃 철회 |
| 병록번호 1 -            | 년 번 호 -                 |      |
| 수 진 자 성 명           | 주 민 번 호                 |      |
| 전화번호 ।              | 휴대전화.                   |      |

| 🗾 메뉴 및 업무순서                                                              |
|--------------------------------------------------------------------------|
| ● 진료정보교류 내역 조회                                                           |
| 진료정보교류 내역을 조회하기 위해서는                                                     |
| <ol> <li>메인 화면에서 '지원업무-진료정보<br/>교류현황' 을 클릭합니다.</li> </ol>                |
| ② 진료의뢰서 화면에서 [진료정보교류<br>현황] 버튼을 클릭 합니다.                                  |
| * 두 가지 방법 동일한 기능입니다.<br>※ 해당 메뉴는 CM(코드마스터)설정<br>진료정보교류 사용 'YES' 시 나타납니다. |

## 📑 [메뉴위치] 메인화면-지원업무-진료정보교류현황

| ~ 11 - 11 |      |      |      | 환자명  |                    | 2018-08-28 | 15 - 20 | 19-02-28 | 15 | ج<br>م |
|-----------|------|------|------|------|--------------------|------------|---------|----------|----|--------|
| 작성병원명     | 수/발신 | 조회여부 | 취소여부 | 환자이름 | 등록일시               | 문서종류       | 수신기관명   | 수신의사     | 첨부 | 확인     |
| 포인트       | 발신   | 안읽음  | 유효   | 테스트  | 2019-02-28 19:33:  | 35 요약서     |         |          | 0  | € 문서보  |
| 포인트       | 발신   | 안읽음  | 유효   | 테스트  | 2019-02-28 19:33:3 | 33 의뢰서     | 서울테스트1  | 미지정      | 0  | € 문서보  |
| 포인트       | 발신   | 안읽음  | 유효   | 테스트  | 2019-02-28 19:32:0 | )7 요약서     |         |          | 0  | ⑦ 문서보  |
| 포인트       | 발신   | 안읽음  | 유효   | 테스트  | 2019-02-28 19:32:0 | 06 의뢰서     | 서울테스트1  | 미지정      | 0  | ⑦ 문서보  |
| 포인트       | 발신   | 안읽음  | 유효   | 테스트  | 2019-02-28 19:31:0 | 00 요약서     |         |          | 0  | ⑦ 문서보  |
| 수신 문서     |      |      |      |      |                    |            |         |          |    |        |
| 작성병원명     | 수/발신 | 조회여부 | 취소여부 | 환자이름 | 등록일시               | 문서종류       | 수신기관명   | 수신의사     | 첨부 | 확인     |

11

확인할 수 있습니다.

확인할 수 있습니다.

• 진료정보교류 내역 조회

검색기관과 발신의료기관을 선택 후 검색 시 수/발신 내역을 볼 수 있습니다.

상단 리스트에서 병원의 발신내역을

하단 리스트에서 병원의 수신내역을

메뉴 및 업무순서

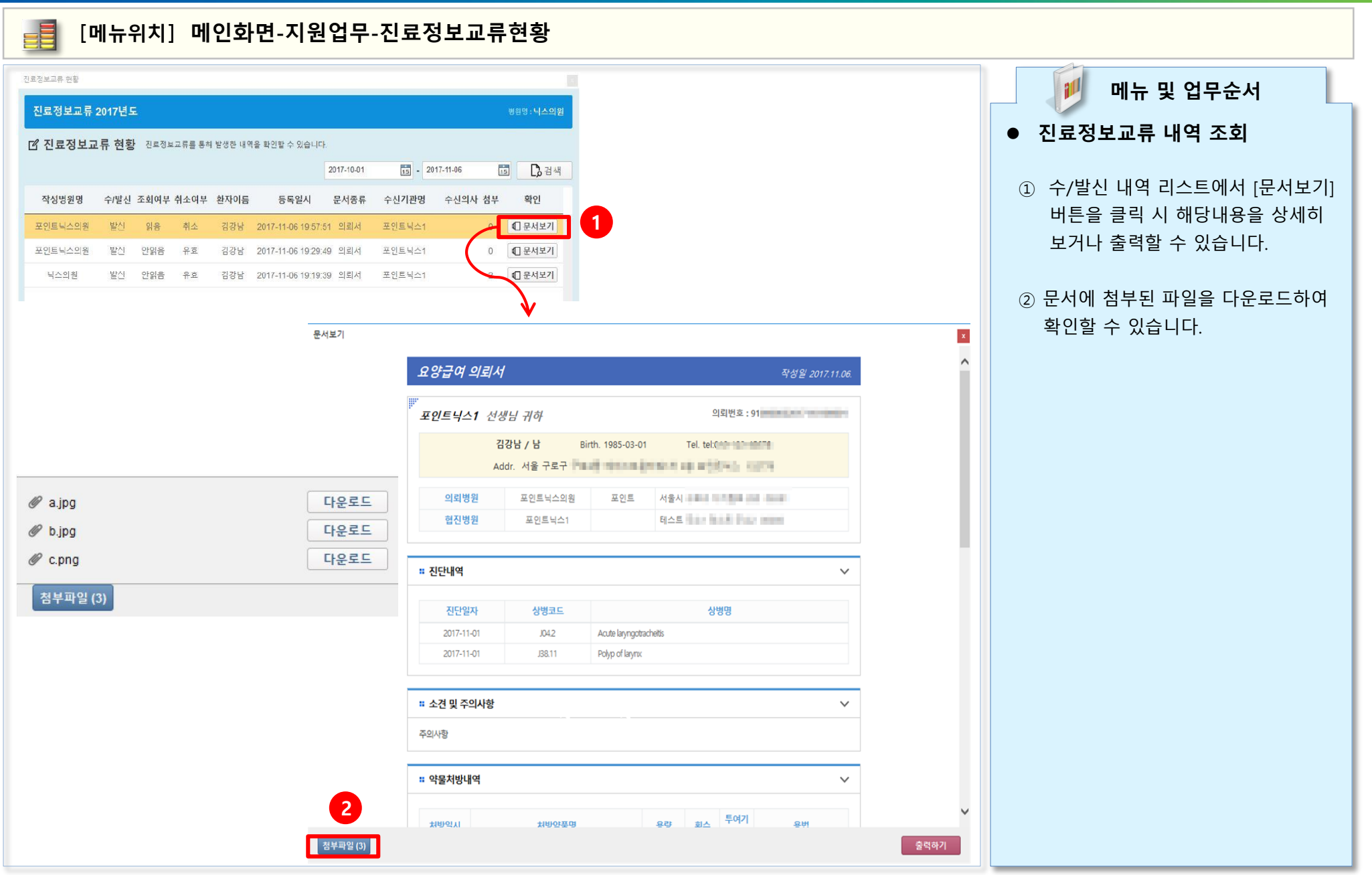

|         |                                    |                                                                      |                                                                       |                                                                                                    |                                |                                          |                                                                | ×                                                               |                                                          |                                |                                                                    |                              |                   | 1    |     | 메뉴    | 민여  | 건무걱  | 논서      |
|---------|------------------------------------|----------------------------------------------------------------------|-----------------------------------------------------------------------|----------------------------------------------------------------------------------------------------|--------------------------------|------------------------------------------|----------------------------------------------------------------|-----------------------------------------------------------------|----------------------------------------------------------|--------------------------------|--------------------------------------------------------------------|------------------------------|-------------------|------|-----|-------|-----|------|---------|
|         | 요양급여 의뢰시                           | 1                                                                    |                                                                       |                                                                                                    | Ą                              | 국성월 2017.11                              | .06.                                                           | ^                                                               |                                                          |                                |                                                                    |                              |                   |      |     |       |     |      | - · · I |
| hu.     | 포인트닉스1 선정                          | 생님 귀하                                                                |                                                                       | 의                                                                                                   | 뢰번호 : 91mbbbla                 |                                          | 08                                                             |                                                                 |                                                          |                                |                                                                    |                              |                   | ● 신료 | 성보  | .교류   | 내   | ๆ 조  | 회       |
|         | Ę                                  | ddr. 서울 구로구                                                          | 1985-03-01                                                            | Tel. tel:01                                                                                         | 10-                            |                                          |                                                                |                                                                 |                                                          |                                |                                                                    |                              |                   | ① 발신 | 신내의 | ╡ [문· | 서보기 | 기] 클 | 릭 후     |
|         | 의뢰병원                               | 포인트닉스의원                                                              | 포인트 서                                                                 | 울시 구로구 📰                                                                                            | -                              |                                          |                                                                |                                                                 |                                                          |                                |                                                                    |                              |                   | 화단   | 면에서 | 네 [교  | 류문  | 서취소  | _] 버튼   |
|         | 협진병원                               | 포인트닉스1                                                               | 티                                                                     | 스트                                                                                                  | 1.401 (000)                    |                                          |                                                                |                                                                 |                                                          |                                |                                                                    |                              |                   | 클릭   | 릭하C | ᅧ 해당  | 당문시 | 너를 추 | 티소할     |
|         | • 진단내역                             |                                                                      |                                                                       |                                                                                                    |                                |                                          | ~                                                              |                                                                 |                                                          |                                |                                                                    |                              |                   | 있립   | 습니디 | ₽.    |     |      |         |
|         | 진단일자                               | 상병코드                                                                 |                                                                       | 상병                                                                                                  | <del>9</del> 8                 |                                          |                                                                |                                                                 |                                                          |                                |                                                                    |                              |                   |      |     |       |     |      |         |
|         | 2017-11-01                         | J04.2 J38.11                                                         | Acute laryngotracheitis<br>Polyp of larynx                            |                                                                                                    |                                |                                          |                                                                |                                                                 |                                                          |                                |                                                                    |                              |                   |      |     |       |     |      |         |
|         |                                    |                                                                      |                                                                       |                                                                                                    |                                |                                          |                                                                |                                                                 |                                                          |                                |                                                                    |                              |                   |      |     |       |     |      |         |
|         | # 소견 및 주의사항                        |                                                                      |                                                                       |                                                                                                    |                                |                                          | ~                                                              |                                                                 |                                                          |                                |                                                                    |                              |                   |      |     |       |     |      |         |
|         |                                    |                                                                      |                                                                       |                                                                                                    |                                |                                          |                                                                |                                                                 |                                                          |                                |                                                                    |                              |                   |      |     |       |     |      |         |
|         | 주의사항                               |                                                                      |                                                                       |                                                                                                    |                                |                                          |                                                                |                                                                 |                                                          |                                |                                                                    |                              |                   |      |     |       |     |      |         |
|         | <sup>주의사항</sup><br><b>: 약물처방내역</b> |                                                                      |                                                                       |                                                                                                    |                                |                                          | ~                                                              |                                                                 |                                                          |                                |                                                                    |                              |                   |      |     |       |     |      |         |
|         | 주의사항<br># 약물처방내역<br>치반억시           | 対的の変命                                                                | 80                                                                    | 양 회스                                                                                                | 투여기                            | 8 <b>4</b>                               | ~                                                              | ~                                                               |                                                          |                                |                                                                    |                              |                   |      |     |       |     |      |         |
| 교류문서취소  | 주의사항<br># 약물처방내역<br>치방역시           | <b>শন্য</b> ক্তরা                                                    | 80                                                                    | 방 회스                                                                                                | 투여기                            | SH                                       | ×<br>₽                                                         | <b>√</b><br>₩21                                                 |                                                          |                                |                                                                    |                              |                   |      |     |       |     |      |         |
| 교류문서취소  | 주의사항<br># 약물치방내역<br>치방역시           | <b>채반양품액</b><br>진로정보교류 현황                                            | 80                                                                    | 3 회스                                                                                                | 투여기                            | 8M                                       | ¥<br>                                                          | ۲<br>۱۹۶۱                                                       |                                                          |                                |                                                                    |                              |                   |      |     |       |     |      |         |
| 모류문시위소  | 우의사항<br># 약물처방내역<br>처방역시           | <b>치반양동영</b><br>진로정보교류 현황<br><b>지료정보</b> 교                           | 루 2017년 1                                                             | 3 회스                                                                                                | 후이기<br>-                       | ЭM                                       | ✓                                                              | <b>२</b><br>अग                                                  |                                                          |                                |                                                                    | #의면·니                        | <u>ا</u>          |      |     |       |     |      |         |
| 교류운서취소  | 우의사항<br># 약물치방내역<br>치반역시           | <del>채00380</del><br>진로정보교류 현황<br>진료정보교                              | ee<br>류 2017년 -                                                       | 9 DA                                                                                                | 투야기                            | 운번                                       | ×<br>₽                                                         | ¥71                                                             |                                                          |                                |                                                                    | 병원명 : 니                      | 지                 |      |     |       |     |      |         |
| 교류문서취소  | 도 약물처방내역<br>치방역시                   | 차백양물명<br>진로장보교류 현황<br>진료정보교<br>[안] 진료정보                              | 류 2017년<br>로교류 현홍                                                     | 9 외스<br>로<br>나 진료정화                                                                                 | <b>투어기</b><br>보교류를 통해 1        | <del>운영</del><br>환생한 내역                  | ✓ 중력 응력 응력                                                     | <b>भग</b><br>भग                                                 |                                                          |                                |                                                                    | 병원명 : 니                      | 스의원               |      |     |       |     |      |         |
| 2#2494  | 주의사항<br>:: 약물치방내역<br>처반역시          | 서방양물명<br>진로정보교류 현황<br>진료정보교<br>[1] 진료정보                              | 류 2017년 1<br>1고류 현홍                                                   | 9 회스<br>-<br>-<br>-<br>-<br>-<br>-<br>-<br>-<br>-<br>-<br>-<br>-<br>-<br>-<br>-<br>-<br>-<br>-<br>- | 투여기<br>로교류를 통히 1               | 무역<br>환생한 내역                             | ✓ 중력 을 확인할 수 있습니다                                              | ₩7I<br>*:<br>2017-10-01                                         | 15 - 2                                                   | 017-11-06                      | 15                                                                 | 병원명 : 니                      | 스의원               |      |     |       |     |      |         |
| 2#24192 | 우의사항<br># 약물치방내역<br>처반역시           | 치방안물명<br>진로정보교류 현황<br>진료정보교<br>(같 진료정보<br>작성병원명                      | 로 2017년 년<br>년교류 현홍<br>수/발신                                           | 9 회스<br>도<br>장 진르정화<br>조회여부                                                                         | 투여기<br>로교류를 통하 1<br>취소여부       | 유명<br>완성한 내역<br>환자이름                     | ✓ 중력 음 확인할 수 있습니다 등록일시                                         | ex<br>ex<br>2017-10-01<br>足서종류                                  | 15 - 2<br>수신기관명                                          | 017-11-06<br>수신의사 <sup>+</sup> | 15<br>招早                                                           | 병원명 : 니<br>]<br>확인           | 스의원<br>) 검색       |      |     |       |     |      |         |
| 2#2493  | 우의사항<br># 약물치방내역<br>처반역시           | 차000분명<br>진료정보교류 현황<br>진료정보교<br>(오 진료정보<br>작성병원명<br>포인트닉스의           |                                                                       | 명 회스<br>로<br>조 회여부<br>읽음                                                                            | 투여기<br>로교류를 통히 1<br>취소여부<br>취소 | 문변<br>환생현 내역<br>환자이름<br>김강남              | ✓ 중력 응 확인할 수 있습니다 등록일시 2017-11-06 19:57:                       | 야기<br>야기<br>같:<br>2017-10-01<br>문서종류<br>51 의뢰서                  | [15] - 2<br>수신기관명<br>포인트닉스1                              | 017-11-06<br>수신의사 <sup>:</sup> | 13<br>성부<br>0                                                      | 병원명 : 니<br>]<br>확인<br>(] 문서: | 스의원<br>• 검색<br>보기 |      |     |       |     |      |         |
| 교류문서취소  | 우의사항<br># 약물치방내역<br>치반약지           | 채백양포明<br>진로정보교류 현황<br>진료정보교<br>[ ① 진료정보<br>작성병원명<br>포인트닉스의<br>포인트닉스의 | 류 2017년<br><sup>1</sup><br><sup>4</sup> 교류 현홍<br>수/발신<br>원 발신<br>원 발신 | 9 회스<br>도<br>전료정보<br>조회여부<br>안읽음                                                                    | 투여기<br>로교류를 통히 1<br>취소이부<br>위호 | 응번<br>발생한 내역<br><mark>환자이름</mark><br>김강남 | ★ 화인할 수 있습니다<br>등록일시<br>2017-11-06 19:57:<br>2017-11-06 19:57: | *       2017-10-01       문서종류       51     의뢰서       49     의뢰서 | 15       - 2         수신기관명         포인트닉스1         포인트닉스1 | 017-11-06<br>수신의사 <sup>-</sup> | 100<br>100<br>100<br>100<br>100<br>100<br>100<br>100<br>100<br>100 | 방원명 : 닉<br>확인<br>① 문서.       | 스의원<br>• 검색<br>보기 |      |     |       |     |      |         |

[메뉴위치] 메인화면-지원업무-진료기록요약지

| ·····································                                                                                                    | 보교류시스템)                                                                                                    | <b>2</b> 1588-6                                          | 263 콜센터                                  | ×                                                                               |
|----------------------------------------------------------------------------------------------------|----------------------------------------------------------------------------------------------------|----------------------------------------------------------|------------------------------------------|---------------------------------------------------------------------------------|
|                                                                                                    | 😵 🎑 동의 🔁 시                                                                                                    | h유입력 🏂 전송                                                | 요약지 📑 진료정                                | 성보교류 현황 鶣 철회                                                                    |
| 병 록 번 호                                                                                                    | 1 -                                                                                                    | 년 번 호                                                    | -                                        |                                                                                 |
| 수 진 자 성 명                                                                                                    | 테스트                                                                                                    | 주 민 번 호                                                  | 850101-1                                 |                                                                                 |
| 전화번호                                                                                                    | 02-000-0000                                                                                                    | 휴대전화                                                     | 010-0000-0000                            |                                                                                 |
| 진단내역 검사내역                                                                                                    | 수술내역 약물처방                                                                                                    | 내역   영상내역   [                                            | 가져오기                                     |                                                                                 |
| 진료일자 코드                                                                                                    | 청구코드                                                                                                    |                                                          | 상병명                                      |                                                                                 |
| * 해당 항목을 더불클릭하<br>의 외치<br>의 외 사 유                                                                                                    | ·면 삭제됩니다. 항목을 직                                                                                                    | 1접 편집할 수 없습니다.                                           |                                          | · ·                                                                             |
|                                                                                                    | ✓ 진료기록요약지 자동                                                                                                    | 생성 및 자동전송                                                |                                          |                                                                                 |
| 1<br>소 견                                                                                                    | ▼ 진료기록요약지 자동                                                                                                    | 생성 및 자동전송                                                |                                          | < v                                                                             |
| <br>소 견<br>주의사항                                                                                                    | 진료기록요약지 자동                                                                                                    | 생성 및 자동전송                                                |                                          | 0                                                                               |
| 1<br>소 견<br>주 의 사 항<br>알러지 및 부작용                                                                                                    | ✓ 진료기록요약지 자동       등록일자                                                                                                    | 생성 및 자동전송<br>알러지 요인                                      | 알러지명                                     | ↓<br>()<br>()<br>()<br>()<br>()<br>()<br>()<br>()<br>()<br>()<br>()<br>()<br>() |
| 1<br>소 견<br>주 의 사 항<br>알러지 및 부작용<br>의뢰서 수신기관                                                                                                    | ✓ 진료기록요약지 자동          등록일자         기 관 명 : 상태         예약 희망일 :         예약관련내용 :         진 료 과 목 :         단 당 의 사 :                                                                                                    | 알러지 요인<br>오<br>중합병원                                      | 알러지명<br>공테스트1<br>약시간 :<br>고 새로           | 반응<br>반응<br>고침 <b>값</b> 첨부파일                                                    |
| 1<br>소 견<br>주 의 사 항<br>알러지 및 부작용<br>의뢰서 수신기관<br>발 행 일 자                                                                                                    | ✓ 진료기록요약지 자동          등록일자         기 관 명 : 상태         예약 희망일 :         예약 희망일 :         예약관련내용 :         진 료 과 목 :         단 당 의 사 :         2019-03-19                                                                                                    | 알러지 요인<br>오<br>중합병원 ♥ 중<br>♥ 예약<br>.00.내과(등합)<br>진 료 구 분 | 알러지명<br>용테스트1<br>약시간 :<br>고객             | · 반응<br>· · · · · · · · · · · · · · · · · · ·                                   |
| 1<br>소 건<br>주 의 사 항<br>알러지 및 부작용<br>의뢰서 수신기관<br>말 행 일 자<br>담 당 의 사                                                                                             | <ul> <li>✓ 진료기록요약지 자동</li> <li>등록일자</li> <li>()</li> <li>()&lt;</li></ul> | 알러지 요인<br>말러지 요인<br>> 중합병원                               | 알러지명<br>공테스트1<br>약시간 :<br>오래<br>56       | ·<br>·<br>·<br>·<br>·<br>·<br>·<br>·<br>·<br>·<br>·<br>·<br>·<br>·              |
| 소       건         조       건         주       의 사 항         알러지 및 부작용         의뢰서 수신기관         발       행         말       행         당       의 사         요양기관 지정번호 | <ul> <li>✓ 진료기록요약지 자동</li> <li>전료기록요약지 자동</li> <li>등록일자</li> <li>제약 희망일 :</li> <li>예약 희망일 :</li> <li>예약관련내용 :</li> <li>진료과목 :</li> <li>01</li> <li>담당의사 :</li> <li>2019-03-19 ▼</li> <li>페스트의삭1 ✓</li> <li>99999921</li> </ul>                                                                                                    | 알러지 요인<br>오<br>중합병원                                      | 알러지명<br>공테스트1<br>약시간 :<br>고객<br>외래<br>56 | 반응<br>반응<br>고침 값 첨부파일<br>                                                       |

 메뉴 및 업무순서
 진료기록요약지 자동생성 및 전송
 ① 진료의뢰서 작성 시 '진료기록요약지' 자동 생성 및 전송 됩니다.